## Online check in with Norwegian Cruise Line

 To proceed with online check-in for Norwegian Cruise Line, please visit the following official website:<u>https://www.ncl.com/fr/en/shorex/login</u>.

If you have previously sailed with the cruise line and have an existing account, kindly log in using your registered username and password. In the event that you have forgotten your password, you can initiate the password recovery process by clicking on **Forgot Username or Password**. *You will receive an email with instructions on how to reset your password and create a new one*.

For first-time travelers with the cruise line, click on **Register** to create a personal account.

| Email address or username       |  |
|---------------------------------|--|
| Email address or username       |  |
| Password                        |  |
| Password                        |  |
| Stay logged in                  |  |
| LOG IN                          |  |
| Need a My NCL Account? PEGISTEL |  |

It is important to write down your chosen password for future access.

2. Once you are logged into your account, click on Manage, and then select Check-In.

If your booking does not appear, click on **Already Booked?** where you can add your trip by entering the booking number. *You can find the booking number in your confirmation from MyCruise next to your name*.

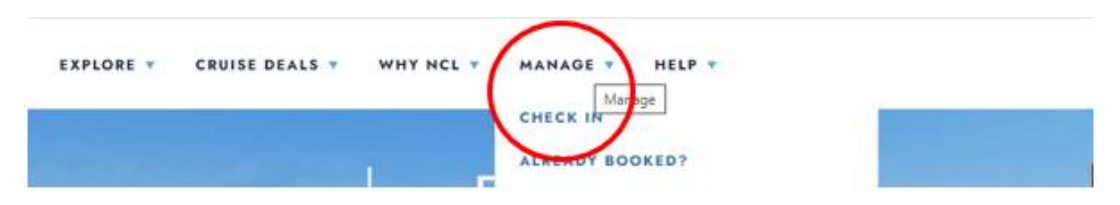

3. When you reach the online check-in page, you need to fill out the personal information for all travelers, as shown below.

## If your name contains Æ, Ø, or Å, please write them as follows:

- $\mathcal{A} = A E$
- $\emptyset = OE$
- Å = AA

You must complete all fields during the online check-in process. Make sure you have the following information ready:

- Personal details name, date of birth, address, and more.
  - The birthday date should be written in the American format month/day/year.
- Passport information passport number, issuing country and date, and expiration date.
- Name and phone number of an emergency contact such as a family member or neighbor.
  - Note that this person should not be traveling with you.

| check-in. You can sail through this online check<br>Save). However, remember you must complete                                                                                  | in process or log off and finish later (saw<br>the entire process at least three days price | e your progress by clicking<br>or to your sail date. Need a | My Reservation                                                                   |
|----------------------------------------------------------------------------------------------------|---------------------------------------------------------------------------------------------|-------------------------------------------------------------|----------------------------------------------------------------------------------|
| Ittle help? Call our automated support desk at 1<br>Please remember to bring the following informat<br>Printed copy of your e-Doos<br>Proper identification/documentation for e | add 625, 1190,<br>Ion to the pier:<br>ach guest                                             |                                                             | Norwegian Jade - July, 20 2021<br>Reservation Number: 46574265<br>Stateroom 5546 |
|                                                                                                    |                                                                                             | * Required                                                  |                                                                                  |
| Tibe *                                                                                                    | Mr                                                                                          | ~                                                           |                                                                                  |
| Date of Birth *                                                                                                    | 1988-01-01                                                                                  |                                                             |                                                                                  |
| Birth Nation *                                                                                                    | UNITED STATES                                                                               | ~                                                           |                                                                                  |
| Country of Citizonship *                                                                                                    | UNITED STATES                                                                               | ~                                                           |                                                                                  |
| Preferred Language *                                                                                                    | English                                                                                     | ~                                                           |                                                                                  |
| Email Address *                                                                                                    | nalondor@nol.com                                                                            |                                                             |                                                                                  |
| Have You Ever Cruised on Norwegian<br>Cruise Line Before?*                                                                                                    | No                                                                                          | *                                                           |                                                                                  |
| Have You Ever Cruised on Another Cruise<br>Line (Other Than Norwegian)?*                                                                                                    | No                                                                                          | <b>v</b>                                                    |                                                                                  |
|                                                                                                    | (                                                                                           | SAVE & CONTINUE                                             |                                                                                  |

Remember to click on **Save & Continue** once you have filled out your information. You will then proceed to the next step automatically. In this step, you will need to provide contact details and passport information.

 When you reach step 4, which pertains to flight information, simply select No and click on Save & Continue.

|                                              | US                                                                                                    |                                                                                                    |                                                                     | My profile                                                                       |
|----------------------------------------------|----------------------------------------------------------------------------------------------------|----------------------------------------------------------------------------------------------------|---------------------------------------------------------------------|----------------------------------------------------------------------------------|
| 🗸 1 of 8. I                                  | Personal Information                                                                                    | 0                                                                                                    | •                                                                   | Jack Brown<br>Member # 259297590                                                 |
| 🗸 2 d 8. (                                   | Contact Information                                                                                     | •                                                                                                    | 0                                                                   | Update Profile Info<br>Update Cruise Preferences                                 |
| 🖌 3 of 8. I                                  | Proof of Citizenship                                                                                    |                                                                                                    | •                                                                   | My Reservation                                                                   |
| 💊 4 of 8. 1                                  | Travel Information                                                                                      |                                                                                                    |                                                                     | Norwegian Jade - July, 20 2021<br>Reservation Number: 46574255<br>Stateroom 5546 |
| If you are flyi<br>option to pure            | ng in for your cruise vacation<br>chase a transfer to and/or fro                                        | you can enter your flight informatio<br>in the Airport and the Pier in this step                             | n here. You will also have the<br>p.                                |                                                                                  |
| NOTE: When<br>the cruise po<br>are you depar | entering your flight information<br>rt you are traveling to. And for<br>rting from. Connecting flight i | on, be sure to enter only the INCOMI<br>the OUTGOING flight, enter only the<br>information is not necessary. | NG flight number and airport for<br>Eflight number and airport that |                                                                                  |
| Departure                                    |                                                                                                    | -                                                                                                    | "Required                                                           |                                                                                  |
| Are you flying                               | g in for your cruise vacation                                                                           | No                                                                                                    |                                                                     |                                                                                  |
| Return                                       |                                                                                                    |                                                                                                    | *Required                                                           |                                                                                  |
| Are you flying vacation? *                   | g back home for your cruise                                                                             | No                                                                                                    |                                                                     |                                                                                  |
|                                              |                                                                                                    |                                                                                                    |                                                                     |                                                                                  |
|                                              |                                                                                                    |                                                                                                    | SAVE & CONTINUE                                                     |                                                                                  |

When you have completed all the information correctly, there will be a checkmark next to each step.

 You will then proceed to the Vacation Add-ons step, where you have the option to purchase various additional services from NCL. If you do not wish to add any extras, simply click on No Thanks.

|                                                           | •                                                                                                    | Jack Brown<br>Manslaw #20007505                                                                                                    |
|-----------------------------------------------------------|----------------------------------------------------------------------------------------------------|----------------------------------------------------------------------------------------------------|
|                                                           |                                                                                                    | Upstate Profile tota<br>Upstate Craine Professorers                                                                                                    |
|                                                           |                                                                                                    | -                                                                                                    |
|                                                           |                                                                                                    | My Reservation                                                                                                    |
|                                                           | -                                                                                                    | Norwegies Jaile - July 20 202                                                                                                    |
|                                                           | •                                                                                                    | Reconvertion Number 101122                                                                                                    |
|                                                           |                                                                                                    |                                                                                                    |
| Why book Travel Protection?                               |                                                                                                    |                                                                                                    |
| C The Dates                                               |                                                                                                    |                                                                                                    |
| Drwgercy Discustor                                        |                                                                                                    |                                                                                                    |
| O Reptilier                                               |                                                                                                    |                                                                                                    |
| 💿 Bag Deries                                              |                                                                                                    |                                                                                                    |
| For additional information on plan coverage<br>click here | 18.                                                                                                    |                                                                                                    |
|                                                           |                                                                                                    |                                                                                                    |
|                                                           | nd retring but theory a gast lines that though Orthroadeer<br>stater grant their means against the unsugestable.<br>Why book Stated Photbection?<br>Why book Stated Photbection?<br>Description<br>Company Descalator<br>Meanstorm<br>The additional information on glan coming<br>state here. | Automatical and a spectree, but may formagent rearry  Marked Potentian  Why book Tasket Potentian  Why book Tasket Potentian  Why book Tasket Potentian  Why book Tasket Potentian  Why book Tasket Potentian  Potentian  Potent |

6. In the next step, you will need to provide your credit card information, which will be linked to your account in case you wish to make any purchases on board.

| To make purchases onboard your<br>Credit Cards are not accepted ont<br>here. You can also choose to appl<br>below. | cruise, you will need to secure<br>board for purchases. Save time<br>y this form of payment to every | a form of paym<br>at the pier and e<br>rone in your cab | ent for your cabin. (<br>enter your payment<br>in selecting the pas | Cash and<br>information<br>sengers |
|----------------------------------------------------------------------------------------------------|----------------------------------------------------------------------------------------------------|---------------------------------------------------------|---------------------------------------------------------------------|------------------------------------|
| Payment Type *                                                                                                    |                                                                                                    |                                                         |                                                                     | * Require                          |
| Credit Card                                                                                                    |                                                                                                    |                                                         |                                                                     |                                    |
| O Debit Card                                                                                                    |                                                                                                    |                                                         |                                                                     |                                    |
| 🔿 Cash                                                                                                    |                                                                                                    |                                                         |                                                                     |                                    |
| Credit Card Information                                                                                            |                                                                                                    |                                                         |                                                                     |                                    |
| Name on Card                                                                                                    | Select Card Hold                                                                                     | er Name                                                 |                                                                     | ~                                  |
|                                                                                                    |                                                                                                    |                                                         |                                                                     |                                    |
| Card Number *                                                                                                    |                                                                                                    |                                                         |                                                                     |                                    |
| Card Number *                                                                                                    | Month                                                                                                | ~                                                       | Year                                                                | ÷                                  |
| Card Number *<br>Expiration Date *<br>CVV *                                                                        | Month                                                                                                | v                                                       | Year                                                                | •                                  |
| Card Number *<br>Expiration Date *<br>CVV *<br>Billing address *                                                   | Month                                                                                                | ~                                                       | Year                                                                | ~                                  |

7. When you reach the following step, you will need to upload a photo. You can either take a photo using your smartphone or upload a file. Click on **Add** to upload the photo.

| check-in at the pier.                                                                                                    | knowledge that I will be required to pr                                                                                                    | ovide proof of such vaccination upon                                                                                                    |
|----------------------------------------------------------------------------------------------------|----------------------------------------------------------------------------------------------------|----------------------------------------------------------------------------------------------------|
| ecurity Photo*                                                                                                    |                                                                                                    | Wby do we ask?                                                                                                    |
|                                                                                                    |                                                                                                    | All guests must add a security<br>photo prior to arriving at the<br>piler. This will be used to<br>expedite your photo-in                                                                 |
|                                                                                                    |                                                                                                    | The shaded the head to the and the head to the head to the sectors and the                                                                                                    |
|                                                                                                    | Add                                                                                                    | experience and for health and safety purposes.                                                                                                    |
|                                                                                                    | Add                                                                                                    | experience and for health and<br>safety purposes.                                                                                                    |
| Please provide the email address an<br>mortant health, safety and travel u<br>mail address and mobile phone nur<br>Please venify the email address and | ndi mobile phone number at which Norw<br>pdate information. To ensure these impo<br>mber and will not accept alternate conta<br>mobile phone number. | experience and for health and<br>safety purposes.<br>egian Cruise Line can contact you with<br>ortant messages reach you, we will verify y<br>ct information or travel agent information. |

You will have the option to choose how you want to add the photo. Click on **Save** when you are satisfied with the photo.

## **Requirements for the photo:**

- It must be in color.
- You must not be wearing glasses.
- You must not have anything on your head.
- The photo should be taken in good lighting, with your face clearly visible.
- There should be no one else in the photo except for you.

If the photo does not meet the requirements, a new photo will be taken of you at the cruise terminal.

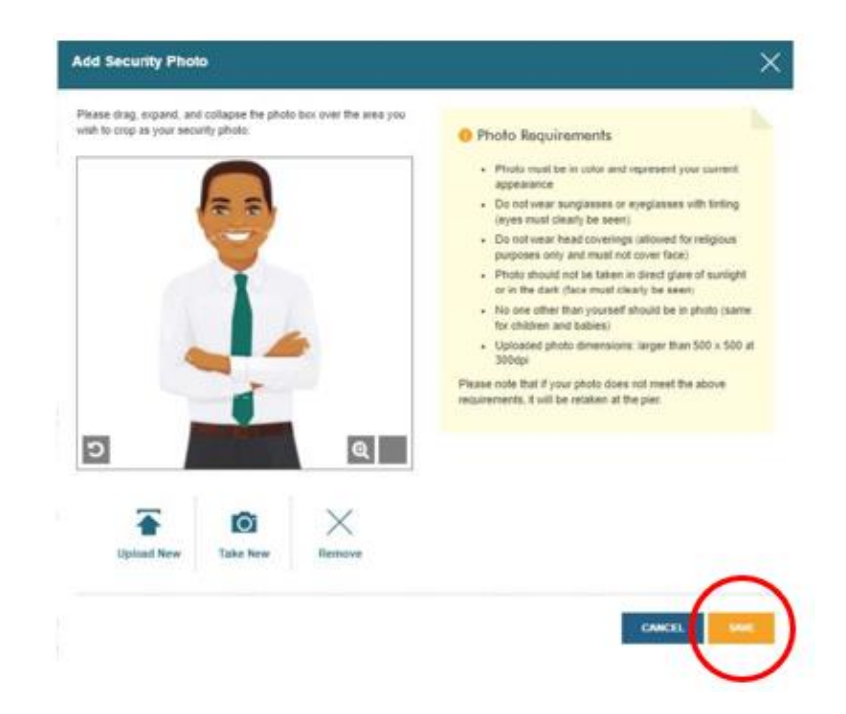

You will then be asked to provide an estimate of when you will arrive at the cruise terminal.
Please note that this is just an estimate, and as long as you arrive no later than 3 hours before the scheduled departure of the ship, there will be no issues.

| Choose an arrival (check-in) time<br>options below are staggered and | e at the port from the drop-down menu below. For health an<br>I available on a first come, first served basis. | nd safety reasons, time |
|----------------------------------------------------------------------|----------------------------------------------------------------------------------------------------|-------------------------|
| Please note, you will only be a                                      | llowed to enter the terminal at your chosen check-in tir                                                       | me.                     |
|                                                                      | -                                                                                                    |                         |
|                                                                      | 000                                                                                                    |                         |
| Arrival time*                                                        | 2:00 pm - 2:30 pm                                                                                              | ~                       |

9. At the **Health & Safety** step, you need to watch the video and then check the box to confirm that you have done so.

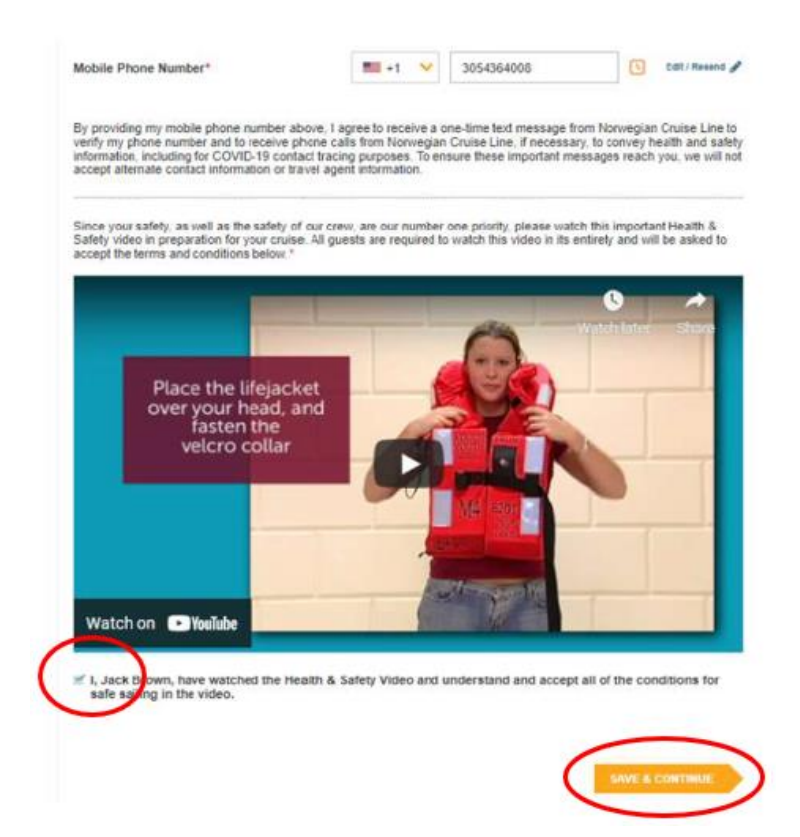

10. The last step is the Travel Conditions, and once you have read them, you need to accept by checking the box and clicking on **Finish Check-in** to save.

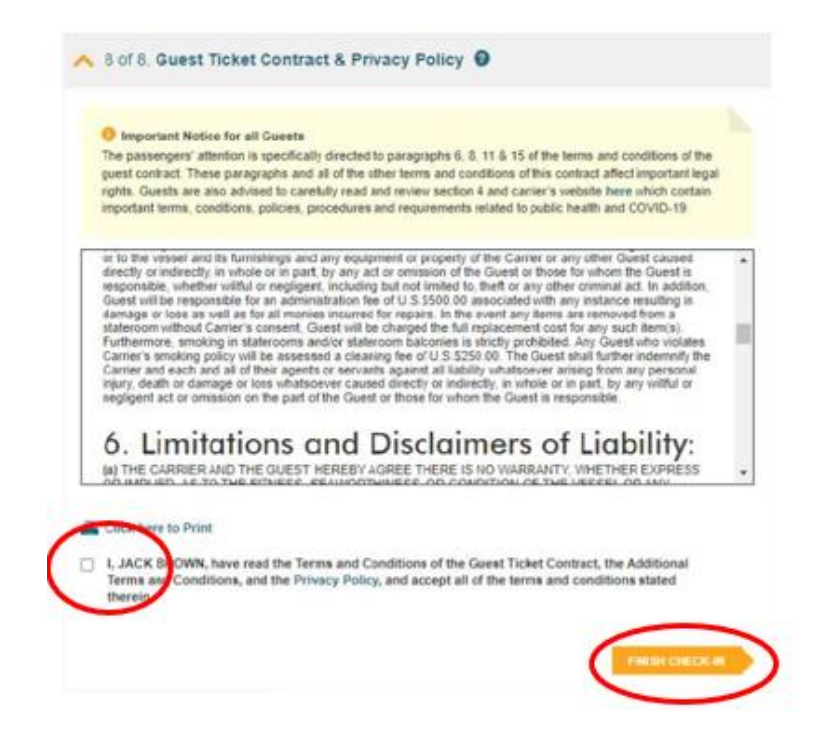

Once you have correctly filled out all the information, a green checkmark will appear next to your name at the top, and you will need to go through all the steps again if there are any additional guests in the same cabin.

After a few days, you will have the opportunity to retrieve your cruise documents (eDocs). To do this, simply log into your NCL account using the same method. *As shown below*.

| Gæst 1 Gæst 2                                                             |                  |
|---------------------------------------------------------------------------|------------------|
| Check-In for Mrs I is now complete. Notification will be sent when your e | eDocs are ready. |
| ✓ 1 of 8. Personal Information ②                                          | 0                |
| Y 2 of 8. Contact Information 🕜                                           | 0                |
| S of 8. Proof of Citizenship                                              | 0                |
| V 4 of 8. Pre and Post Cruise Transfers                                   | 0                |
| Y 5 of 8. Vacation Add-Ons                                                |                  |
| ✓ 6 of 8. Onboard Payment Preferences ②                                   | 0                |
| ✓ 7 of 8. Health & Safety Ø                                               | 0                |
| V 8 of 8. Terms and Conditions Guest Ticket Contract @                    | ٥                |
| BACK TO HOLIDAY SUMMARY DOWNLOAD EDOCS                                    |                  |

We hope this is helpful, but if you have any further questions, please do not hesitate to call us at

## 023 8168 1605.

÷.

Wishing you a wonderful cruise experience! 😊